Impuestos y Contribuciones > Resumen >

### Contenido

» Resumen Impuestos y Contribuciones

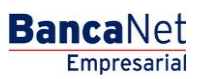

Impuestos y Contribuciones > Resumen >

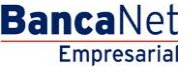

Página 2

### » Resumen Impuestos y Contribuciones

#### ¿Qué encuentro en esta página?

En esta página puede ver el resumen de operaciones y los movimientos de sus contribuciones.

#### ¿Cómo puedo obtener los datos que me interesan?

La página está compuesta por las siguientes secciones:

#### 1. Pendientes de autorización

Contribuciones: La información se desglosa de la siguiente manera:

- Flecha de Detalle: Al hacer clic en esta flecha, aparecerá la siguiente información:
  - o Nombre
  - o Capturado por
- Columna de selección Autorizar/Rechazar: Aquí puede seleccionar hasta 10 registros por página, los cuales puede autorizar o rechazar, simepre y cuando sus operaciones tengan los estatus "Pendiente por autorizar" o "Falta segunda firma", asi como las facultades y montos (individual,mancomunado, operable), necesarios para realizar dicha operación.
- Tipo de operación
- Cuenta retiro: Muestra el número de cuenta por medio de una liga; al hacer clic en ésta, de desplegará el detalle.
- Importe: Muestra el importe de la operación.
- Fecha programada
- Estatus: Muestra el estatus en el que se encuentra la operación.
- Al hacer clic en el botón "Aceptar", aparecerá una ventana de confirmación indicando las operaciones que desea Autorizar o Rechazar, en la parte inferior, se presentan los botones "Cancelar" y "Continuar".
  - El botón "Cancelar", cierra la ventana y cancela la operación (Autorizar/Rechazar).
  - El botón "Continuar", le solicitará que ingrese un Challenge para aplicar la operación (Autorizar/Rechazar).

#### 2. Pagos programados

Contribuciones: La información se desglosa de la siguiente manera:

- Columna de selección: Aquí puede seleccionar los registros que desea cancelar.
- Tipo de operación
- Cuenta de retiro: Muestra el número de cuenta por medio de una liga; al hacer clic en ésta, se desplegará el detalle.
- Importe: Muestra el importe de la operación.
- o Fecha programada
- Estatus: Muestra el estatus en el que se encuentra la operación.

BancaNet Empresarial

Impuestos y Contribuciones > Resumen >

Página 3

Al hacer clic en el botón "Cancelar Pago", aparecerá una ventana en la que se le solicitará que ingrese un Challenge para cancelar la operación. Para hacer esto, debe contar con las facultades correspondientes al tipo de operación que desea cancelar.

| anca<br>Emp      | aNet<br>presarial     |                         |                                   |                       |                  |                  | Mart                 | es 07 de Julio d | le 2015, 12 | javieralv<br>2:00 Centro de Me | <b>Javier Álvarez  </b>  <br>arez@empresademo.com.n<br>éxico   Último acceso por Ba | Empresa Demo S.A. de C.V<br>nx   55.55.1111.0000   <u>Actualiza</u><br>ancaNet: 20/12/15 a las 01:30:5 | 1.<br>11<br>4            | i 🌲 🖂    |
|------------------|-----------------------|-------------------------|-----------------------------------|-----------------------|------------------|------------------|----------------------|------------------|-------------|--------------------------------|-------------------------------------------------------------------------------------|----------------------------------------------------------------------------------------------------|--------------------------|----------|
| ULTAS            | TRANSFERE             | INCIAS Y PAG            | DS IMPUESTOS Y CONTR              |                       | OBRANZA          | INVERSION        | es servicio          | S ADICIONALE     | es adi      | MINISTRACIÓN                   |                                                                                     |                                                                                                    |                          | SALIR    |
| Resumen          | impues                | stos Federales          | Impuestos Estatales               | Pago a GDF            | TESO             | DFE 🐻            | SUA 👩 ISS            | ізте 🚺 с         | omproban    | ites                           |                                                                                     |                                                                                                    |                          |          |
| esun             | nen                   |                         |                                   |                       |                  |                  |                      |                  |             |                                |                                                                                     |                                                                                                    |                          |          |
| endient          | es de aut             | orización               |                                   |                       |                  |                  |                      |                  |             |                                |                                                                                     |                                                                                                    |                          |          |
| Contrib          | ouciones (            | 10 de 15)               |                                   |                       |                  |                  |                      |                  |             |                                |                                                                                     |                                                                                                    |                          | Ver todo |
| Para ver e       | el detalle del m      | ovimiento, haga         | a clic en la liga del número de c | uenta. Para autoriza  | ar uno o varios  | s movimiento     | s, seleccionelo(s)   | y dé clic en "Ai | utorizar".  |                                |                                                                                     |                                                                                                    |                          |          |
|                  | Autorizar             | Rechazar                | Tipo de operación                 |                       | Cuenta           | a retiro         |                      | Importe          |             | Fech                           | a programada                                                                        | Estatus                                                                                                |                          |          |
| +                |                       |                         | SUA - Pago archivo                |                       | 123456           | 7890123456       |                      | \$ 100,000       | 00.00       | 01/07                          | /2013                                                                               | Instrución recibida                                                                                    |                          |          |
| +                |                       |                         | Impuestos Referenciados           |                       | 123456           | 7890123456       |                      | \$ 100,000       | 0.00        | 01/07                          | /2013                                                                               | Falta segunda firma                                                                                    |                          |          |
| +                |                       |                         | SUA - Pago archivo                |                       | 123456789012345  |                  | <u>6</u> \$ 100,000. |                  | 0.00        | 0 01/07/2013                   |                                                                                     | Pendiente por auto                                                                                     | izar                     |          |
| +                |                       | Impuestos Referenciados |                                   | 123456789012345f      |                  | \$ 100,000.00    |                      | 0.00             | 01/07       | /2013                          | Falta segunda firma                                                                 | Falta segunda firma                                                                                    |                          |          |
| +                |                       |                         | SUA - Pago archivo                | 1234567890123456      |                  | \$ 100.000.00    |                      | 0.00             | 01/07/2013  |                                | Pendiente por auto                                                                  | Pendiente por autorizar                                                                                |                          |          |
| œ.               |                       | SUA - Pago archivo      |                                   | 1234567800123456      |                  |                  | \$ 100,000,00        |                  | 01/07       | /2013                          | Falta segunda firma                                                                 | Falta segunda firma                                                                                    |                          |          |
|                  |                       | Impuestos Referenciados |                                   |                       | 1234367690123436 |                  |                      | 5 100,000.00     |             | 01/07                          | /2013                                                                               | Pendiente por auto                                                                                     | Desiliente ses subsisses |          |
| •                |                       |                         | SUA - Pago archivo                |                       | 1234567890123456 |                  |                      | 3 100,000.00     |             | 01/07                          | 12015                                                                               | Pendiente por autor                                                                                    | Fendiente por autorizar  |          |
| +                |                       |                         | Impuestos Referenciados           |                       | 1234567890123456 |                  | \$ 100,000.00        |                  | 01/07       | /2013                          | ⊢aita segunda tirma                                                                 | ⊢aita segunda firma                                                                                    |                          |          |
| +                |                       |                         | SUA - Pago archivo                | 1234567890123456      |                  | \$ 100,000.00    |                      | 01/07            | /2013       | Pendiente por autor            | Pendiente por autorizar                                                             |                                                                                                    |                          |          |
| gos pr<br>Número | ogramad<br>o de Opera | OS<br>Inciones: 3       |                                   |                       |                  |                  |                      |                  |             |                                |                                                                                     |                                                                                                    |                          | Aceptar  |
|                  | Time                  |                         | Para                              | ver el detalle del mo | vimiento, hag    | a clic en la lig | a del número de c    | cuenta. Para ca  | ncelar un j | pago, selecciónel              | oydéclic en "Cancelar".                                                             |                                                                                                    | Fatature                 |          |
|                  | r ipo d               | e operación             |                                   | cuenta retiro         |                  |                  | ппропе               |                  | Moneda      | a                              | Fecha Programada                                                                    |                                                                                                    | Estatus                  | E C      |
| 0                | SUA -                 | Pago Archivo            |                                   | <u>1234567890</u>     |                  |                  | \$ 100,000.00        |                  | MXN         |                                | 26/06/2012                                                                          |                                                                                                    | Recibida                 |          |
| 0                | SUA -                 | Pago Archivo            |                                   | 1234567890            |                  |                  | \$ 100,000.00        |                  | MXN         |                                | 26/06/2012                                                                          |                                                                                                    | Recibida                 |          |
| 0                | Impues                | sto Referenciad         | lo                                | <u>1234567890</u>     |                  |                  | \$ 19,100.00         |                  | MXN         |                                | 26/06/2012                                                                          |                                                                                                    | Recibida                 |          |
| $\bigcirc$       | Pago a                | GDF                     |                                   | <u>1234567890</u>     |                  |                  | \$ 1,000.00          |                  | MXN         |                                | 26/06/2012                                                                          |                                                                                                    | Recibida                 |          |
| $\bigcirc$       | Pago a                | GDF                     |                                   | 1234567890            |                  |                  | \$ 1,000.00          |                  | MXN         |                                | 26/06/2012                                                                          |                                                                                                    | Recibida                 |          |
| Qué de           | sea hacer?            | ,                       |                                   |                       |                  |                  |                      |                  |             |                                |                                                                                     |                                                                                                    |                          | Cancelar |
| • <u>Ver his</u> | storial de Banca      | a Electrónica           |                                   |                       |                  |                  |                      |                  |             |                                |                                                                                     |                                                                                                    |                          |          |

🍄 Banamex

D.R. @ Copyright 2009, Derechos Reservados. Banco Nacional de México, S.A., integrante de Grupo Financiero Banamex. Isabel la Católica 44. Centro Histórico. Del. Cuauhtémoc. C.P. 06000, México, Distrito Federal, México

Impuestos y Contribuciones > Resumen >

Página 4

#### Detalle del Pago Programado

| Bang           | aNet               |                    |                              |                                             |                          |                          |                         | Javier Álvarez   E       | mpresa Demo S.A. de C.V<br>1 55.55.1111.0000   <u>Actualiza</u> |          | . ▲ 🖾 🔅      |
|----------------|--------------------|--------------------|------------------------------|---------------------------------------------|--------------------------|--------------------------|-------------------------|--------------------------|-----------------------------------------------------------------|----------|--------------|
| E11            | ipresariai         |                    |                              | Autorización de opciones                    | ;                        |                          |                         |                          | aNet: 20/12/15 a las 01:30:54                                   | 4        |              |
|                |                    |                    |                              | Confirme las operaciones que desea aut      | orizar y rechazar.       |                          |                         |                          |                                                                 |          |              |
| CONSULTAS      |                    |                    | OS IMPUESTOS Y CO            | » Impuestos y contribuci                    |                          |                          | SALIR                   |                          |                                                                 |          |              |
| Resumen        | impue:             | stos Federales     | Impuestos Estatale           | Operaciones por autorizar (5)               |                          |                          |                         |                          |                                                                 |          |              |
|                |                    |                    | 3                            |                                             |                          |                          |                         |                          |                                                                 |          |              |
| Resu           | men                |                    |                              | Tipo de operación                           | Importe                  | F                        | cha programada          |                          |                                                                 |          |              |
| Pendien        | ntes de aut        | orización          |                              | SIIA - Pago archivo                         | 100,000.00               | 0                        | /07/2013                |                          |                                                                 |          |              |
| Contr          | ihuaianaa (        | 10 do 15)          | _                            | ISSSTE                                      | 100,000.00               | 0                        | /07/2013                |                          |                                                                 | _        | Vartadas     |
| Contr          | ibuciones (        | 10 de 15)          |                              | SUA - Pago archivo                          | 100,000.00               | 0                        | /07/2013                |                          |                                                                 |          | Vertodos     |
| Para ve        | r el detalle del m | ovimiento, hag     | a clic en la liga del número | ISSSTE                                      | 100,000.00               | 01                       | /07/2013                |                          |                                                                 |          |              |
|                | 1                  |                    |                              |                                             |                          |                          |                         |                          | L e co                                                          |          |              |
|                | Autorizar          | Rechazar           | Tipo de operación            | Operaciones por rechazar (5)                |                          |                          | Instrución recibida     |                          |                                                                 |          |              |
|                |                    | SUA - Pago archivo |                              |                                             |                          |                          |                         |                          |                                                                 |          |              |
|                |                    |                    | implestos Nelerenciado       | Tipo de operación                           | Importe                  | Importe Fecha programada |                         |                          | Para segunda tirma                                              |          |              |
|                |                    |                    | SUA - Pago archivo           | SUA Page archite                            | 100,000.00               | 0'                       | 01/07/2013              |                          | Pendiente por autorizar                                         |          |              |
|                |                    |                    | Impuestos Referenciado       | ISSSTE                                      | 100,000.00               | 0                        | /07/2013                |                          | Falta segunda firma                                             |          |              |
|                |                    |                    | SUA - Pago archivo           | SUA - Pago archivo                          | 100,000.00               | 0                        | /07/2013                |                          | Pendiente por autori                                            | izar     |              |
|                |                    |                    | Impuestos Referenciado       | ISSSTE                                      | 100.000.00               | 0                        | /07/2013                |                          | Falta segunda firma                                             |          |              |
|                |                    |                    | CUA Dava anakina             |                                             |                          |                          |                         |                          | Deadiante ant estat                                             |          |              |
|                |                    |                    | SUA - Pago archivo           |                                             |                          |                          |                         |                          | Pendiente por autori                                            | zar      |              |
|                |                    |                    | Impuestos Referenciado       | Cancelar                                    |                          |                          |                         | Aceptar                  | Faita segunda firma                                             |          |              |
|                |                    |                    | SUA - Pago archivo           | 120400100012                                | 3430                     | \$ 100,000.00            | 01101121                | 010                      | Pendiente por autori                                            | izar     |              |
|                |                    |                    | Impuestos Referenciados      |                                             |                          | \$ 100,000.00            |                         | 013                      | Falta segunda firma                                             |          |              |
| Pagos p        | programad          | os                 |                              |                                             |                          |                          |                         |                          |                                                                 |          | <u>u</u> 8 0 |
| Núme           | ro de Opera        | iciones: 3         |                              |                                             |                          |                          |                         |                          |                                                                 |          |              |
|                |                    |                    | Para                         | ver el detalle del movimiento, haga clic er | la liga del número de cu | enta. Para cancela       | un pago, selecciónelo y | / dé clic en "Cancelar". |                                                                 |          |              |
|                | Tipo d             | le operación       |                              | Cuenta retiro                               | Importe                  | Mo                       | neda 🔽                  | Fecha Programada         |                                                                 | Estatus  |              |
|                | SUA -              | Pago Archivo       |                              | 1234567890                                  | \$ 100,000.00            | MX                       | V                       | 26/06/2012               |                                                                 | Recibida |              |
|                | SUA -              | Pago Archivo       |                              |                                             | \$ 100,000.00            | MX                       | V                       | 26/06/2012               |                                                                 | Recibida |              |
|                |                    |                    |                              |                                             | \$ 19 100 00             |                          |                         |                          |                                                                 | Recibida |              |
|                | - D                |                    |                              |                                             | 0 10,100.00              |                          |                         | 20/00/2012               |                                                                 |          |              |
|                |                    |                    |                              |                                             | \$ 1,000.00              |                          |                         |                          |                                                                 | Recibida |              |
|                | Pago a             | GDF                |                              |                                             | \$ 1,000.00              | MX                       | 4                       |                          |                                                                 | Recibida |              |
|                |                    |                    |                              |                                             |                          |                          |                         |                          |                                                                 |          | Cancelar     |
|                |                    |                    |                              |                                             |                          |                          |                         |                          |                                                                 |          |              |
|                |                    |                    |                              |                                             |                          |                          |                         |                          |                                                                 |          |              |
| 2 Que a        | esea nacer?        |                    |                              |                                             |                          |                          |                         |                          |                                                                 |          |              |
| • <u>Ver h</u> | nistorial de Banca | a Electrónica      |                              |                                             |                          |                          |                         |                          |                                                                 |          |              |
|                |                    |                    |                              |                                             |                          |                          |                         |                          |                                                                 |          |              |
|                |                    |                    |                              |                                             |                          |                          |                         |                          |                                                                 |          |              |
| 50 -           |                    |                    |                              |                                             |                          |                          |                         |                          |                                                                 |          |              |
| S Bar          | amex               |                    | a Católica 44. Centro Histór |                                             |                          |                          |                         |                          |                                                                 |          |              |
|                |                    |                    |                              |                                             |                          |                          |                         |                          |                                                                 |          |              |

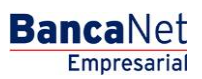

Impuestos y Contribuciones > Resumen >

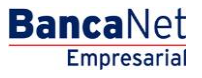

Página 5

|                                                                       | impues                                                                                            | tos Federales                                                                                  | impuestos Estatales          | Pago a GDF                                                                                                    | TESOFE                                            | SUA 👩 ISSS                                                                                                    | TE [ CA                  | omprobantes                                                                              |                    |                                                                                                    |                                |                                                                                        |             |
|-----------------------------------------------------------------------|---------------------------------------------------------------------------------------------------|------------------------------------------------------------------------------------------------|------------------------------|----------------------------------------------------------------------------------------------------|---------------------------------------------------|----------------------------------------------------------------------------------------------------|--------------------------|------------------------------------------------------------------------------------------|--------------------|----------------------------------------------------------------------------------------------------|--------------------------------|----------------------------------------------------------------------------------------|-------------|
| ndiente                                                               | n <b>en</b><br>es de auto                                                                         | orización                                                                                      |                              | Clave dinámica<br>Encienda su NetKey, tec                                                                                                    | lee su PIN; al desple                             | garse la palabra                                                                                               | Presione E               | NT. Su NetKey g                                                                          | enerará una c      | lave dinámica que                                                                                                |                                |                                                                                        |             |
| Contrib                                                               | uciones (1                                                                                        | l0 de 15)                                                                                      | a sia an la ina dal número : | "HOST?" digite el numer<br>"CHALLNG?" introduzca                                                                                                    | o "9". Al aparecer la p<br>i en su NetKey la sigi | alabra<br>iente clave:                                                                                         | debera digr              | tar en el siguiente                                                                      | e campo            |                                                                                                    |                                |                                                                                        | vertodo     |
| Para ver el detaile del movimiento, haga clic en la liga del número ( |                                                                                                   |                                                                                                |                              | CHALLNG: 2                                                                                                    | Clave dinár                                       | mica                                                                                                    |                          |                                                                                          |                    |                                                                                                    |                                |                                                                                        |             |
|                                                                       | Autorizar Rechazar Tipo de operación                                                              |                                                                                                |                              |                                                                                                    |                                                   |                                                                                                    |                          |                                                                                          |                    |                                                                                                    | Estatus<br>Instrución recibida |                                                                                        |             |
|                                                                       |                                                                                                   |                                                                                                | Impuestos Referenciado       |                                                                                                    |                                                   |                                                                                                    |                          |                                                                                          |                    |                                                                                                    | Falta segunda firma            | а                                                                                      |             |
|                                                                       |                                                                                                   |                                                                                                | SUA - Pago archivo           | Cancelar                                                                                                    |                                                   |                                                                                                    |                          |                                                                                          |                    | Continuar                                                                                                    | Pendiente por autor            | rizar                                                                                  |             |
|                                                                       |                                                                                                   |                                                                                                | Impuestos Referenciados      |                                                                                                    | 1234301050123430                                  | _                                                                                                    | \$ 100,000               |                                                                                          | 01101120           |                                                                                                    | Falta segunda firma            | a                                                                                      |             |
|                                                                       |                                                                                                   |                                                                                                | SUA - Pago archivo           |                                                                                                    |                                                   | \$ 100,000.00 01/07/2013                                                                                       |                          |                                                                                          |                    | Pendiente por autorizar                                                                                          |                                |                                                                                        |             |
|                                                                       |                                                                                                   |                                                                                                | Impuestos Referenciados      |                                                                                                    |                                                   |                                                                                                    | \$ 100,000.00 01/07/20   |                                                                                          | 13                 | Falta segunda firm                                                                                               |                                |                                                                                        |             |
|                                                                       |                                                                                                   |                                                                                                | SUA - Pago archivo           |                                                                                                    |                                                   |                                                                                                    | \$ 100,000.00 01/07/2013 |                                                                                          |                    | Pendiente por autorizar                                                                                          |                                |                                                                                        |             |
|                                                                       |                                                                                                   |                                                                                                | Impuestos Referenciados      |                                                                                                    |                                                   |                                                                                                    |                          | \$ 100,000.00 01/07/2013                                                                 |                    | 13                                                                                                    | Faita segunda firma            |                                                                                        |             |
|                                                                       |                                                                                                   |                                                                                                | SUA - Pago archivo           |                                                                                                    |                                                   |                                                                                                    | \$ 100,000.00 01/07/2013 |                                                                                          |                    | Pendiente por autorizar                                                                                          |                                |                                                                                        |             |
|                                                                       |                                                                                                   |                                                                                                | Impuestos Referenciados      |                                                                                                    |                                                   |                                                                                                    | \$ 100,000.00 01/07/2013 |                                                                                          |                    | Falta segunda firma                                                                                              |                                |                                                                                        |             |
|                                                                       |                                                                                                   |                                                                                                |                              |                                                                                                    |                                                   |                                                                                                    |                          |                                                                                          |                    |                                                                                                    |                                |                                                                                        |             |
| gos pre                                                               | ogramado                                                                                          | os                                                                                             |                              |                                                                                                    |                                                   |                                                                                                    |                          |                                                                                          |                    |                                                                                                    |                                | ų                                                                                      | ] 8         |
| gos pro<br>Número                                                     | ogramado<br>o de Opera                                                                            | os<br>ciones: 3                                                                                | _                            | _                                                                                                    | _                                                 | _                                                                                                    |                          |                                                                                          |                    | _                                                                                                    | _                              | Ľ                                                                                      | ] 8         |
| gos pro                                                               | ogramado<br>de Operad                                                                             | OS<br>ciones: 3                                                                                | Par                          | a ver el detalle del movimie                                                                                                    | nto, haga clic en la li;                          | a del número de cu                                                                                             | enta. Para car           | ncelar un pago, s                                                                        | elecciónelo y      | jé clic en "Cancelar".                                                                                           | _                              | 4                                                                                      | ] 8         |
| gos pro                                                               | ogramado<br>o de Operad<br>Tipo de                                                                | DS<br>ciones: 3<br>e operación                                                                 | Par                          | a ver el detalle del movimie                                                                                                    | nto, haga clis en la lig                          | a del número de cu<br>Importe                                                                                  | enta. Para car           | ncelar un pago, s<br>Moneda                                                              | elecciónelo y      | lé clic en "Cancelar".<br>Fecha Programada                                                                       | 8                              | Estatus                                                                                | ] 8         |
| gos pro<br>Número                                                     | ogramado<br>de Operad<br>Tipo de<br>SUA - F                                                       | DS<br>ciones: 3<br>e operación<br>Pago Archivo                                                 | Par                          | a ver el detalle del movimie Cuenta retiro 1234567890                                                                                                    | nto, haga clic en la lig                          | ia del número de cu<br>Importe<br>\$ 100,000.00                                                                | enta. Para car           | ncelar un pago, si<br>Moneda<br>MXN                                                      | elecciónelo y      | dé cie: en "Cancelar".<br>Fecha Programada<br>26/06/2012                                                         | 8                              | Estatus<br>Recibida                                                                    | ] 8         |
| gos pro<br>Número                                                     | ogramado<br>o de Operad<br>Tipo de<br>SUA - F                                                     | DS<br>ciones: 3<br>e operación<br>Pago Archivo<br>Pago Archivo                                 | Par                          | a ver el detalle del movimie<br>Cuenta retiro<br>1234567590<br>1234567590                                                                                                    | nto, hega ciic en la lig                          | a del número de cu<br>Importe<br>\$ 100,000.00<br>\$ 100,000.00                                                | enta. Para car           | ncelar un pago, s<br>Moneda<br>MXN<br>MXN                                                | elecciónelo y      | dé clic en "Cancelar".<br>Fecha Programada<br>26/06/2012<br>26/06/2012                                           | 8                              | Estatus<br>Recibida                                                                    | ] 8         |
| gos pro<br>Número                                                     | ogramado<br>o de Opera<br>Tipo de<br>SUA - F<br>SUA - F<br>SUA - F                                | DS<br>ciones: 3<br>e operación<br>Pago Archivo<br>Pago Archivo<br>ito Referencias              | Par<br>Bar                   | a ver el detalle del movimie<br>Cuenta retiro<br>1234567590<br>1234567590<br>1234567590                                                                                                    | nto, haga ciic en la lig                          | ia del número de cu<br>Importe<br>\$ 100,000.00<br>\$ 10,000.00<br>\$ 19,100.00                                | enta. Para car           | ncelar un pago, si<br>Moneda<br>MXN<br>MXN<br>MXN                                        | elecciónelo y ·    | dé cle en "Cancelar".<br>Fecha Programada<br>26/06/2012<br>26/06/2012<br>26/06/2012                              | 8                              | Estatus<br>Recibida<br>Recibida                                                        |             |
| gos pro<br>Número                                                     | ogramado<br>o de Operad<br>Tipo de<br>SUA - F<br>SUA - F<br>Impues<br>Pago a                      | DS<br>ciones: 3<br>e operación<br>Pago Archivo<br>Pago Archivo<br>to Referencias<br>GDF        | Par<br>Bar                   | a ver el detalle del movimie<br>Cuenta retiro<br>1234567590<br>1234567590<br>1234567590<br>1234567590                                                                                                    | nto, hoga cilc en la liç                          | ia del número de cu<br>Importe<br>\$ 100,000.00<br>\$ 100,000.00<br>\$ 19,100.00<br>\$ 1,000.00                | enta. Para car           | ncelar un pago, si<br>Moneda<br>MXN<br>MXN<br>MXN<br>MXN<br>MXN                          | elecciónelo y d    | dé ele en "Cancelar".<br>Fecha Programada<br>26/06/2012<br>26/06/2012<br>26/06/2012<br>26/06/2012                | 8                              | Estatus<br>Recibida<br>Recibida<br>Recibida                                            |             |
| gos pro                                                               | ogramado<br>o de Operar<br>Tipo de<br>SUA - F<br>SUA - F<br>SUA - F<br>Impues<br>Pago a<br>Pago a | DS<br>ciones: 3<br>e operación<br>Pago Archivo<br>Pago Archivo<br>to Referencias<br>GDF<br>GDF | Par<br>Bar                   | ver el detalle del movimie           Cuenta retiro           1224557590           1224557590           1224557590           1224557590           1224557590           1224557590           1224557590           1224557590           1234557390           1234557390 | nto, hega ciic en la liç                          | ia del número de cu<br>Importe<br>\$ 100,000.00<br>\$ 100,000.00<br>\$ 19,100.00<br>\$ 1,000.00<br>\$ 1,000.00 | enta. Para car           | Moneda<br>MON<br>MON<br>MON<br>MON<br>MON<br>MON<br>MON                                  | elecciónelo y -    | 6 cle en "Cancelar".<br>Fecha Programada<br>26/06/2012<br>26/06/2012<br>26/06/2012<br>26/06/2012<br>26/06/2012   |                                | Estatus<br>Recibida<br>Recibida<br>Recibida<br>Recibida<br>Recibida                    | <u>]</u> (E |
| gos pro<br>Número                                                     | ogramado<br>o de Operar<br>SUA - F<br>SUA - F<br>SUA - F<br>Impues<br>Pago a                      | ob<br>ciones: 3<br>e operación<br>Pago Archivo<br>Pago Archivo<br>to Referencias<br>GDF<br>GDF | Par                          | Ver el detale del movimie           Cuenta retiro           1234567890           1234567890           1234567890           1234567890           1234567890                                                                                                    | nto, hega cii: en la lig                          | ia del número de cu<br>Importe<br>S 100,000.00<br>S 100,000 00<br>S 19,100.00<br>S 1,000.00<br>S 1,000.00      | enta. Para car           | ncelar un pago, a<br>Moneda<br>NDRN<br>NDRN<br>NDRN<br>NDRN<br>NDRN                      | elecciónelo y      | dé clo en "Cancelar".<br>Fecha Programada<br>26/06/2012<br>26/06/2012<br>26/06/2012<br>26/06/2012<br>26/06/2012  |                                | Estatus<br>Recibida<br>Recibida<br>Recibida<br>Recibida                                | ncelar      |
| gos pro                                                               | ogramado<br>de Opera<br>SUA - F<br>SUA - F<br>Impues<br>Pago a<br>Pago a                          | e operación<br>Pago Archivo<br>Pago Archivo<br>to Referencias<br>GDF<br>GDF                    | Per<br>B                     | ver el detalle del movimie     Cuenta retiro     1234567560     1234567560     1234567560     1234557560     1234557560     1234557560                                                                                                    | nto, haga čie: en is ig                           | ia del número de cu<br>Importe<br>\$ 100,000,00<br>\$ 100,000,00<br>\$ 1,000,00<br>\$ 1,000,00<br>\$ 1,000,00  | enta. Para car           | ncelar un pago, e<br>Moneda<br>MON<br>MON<br>MON<br>MON<br>MON<br>MON                    | elecciónelo y<br>E | dé cie: en "Cancelar".<br>Fecha Programada<br>26/06/2012<br>26/06/2012<br>26/06/2012<br>26/06/2012<br>26/06/2012 |                                | Estatus<br>Recibida<br>Recibida<br>Recibida<br>Recibida<br>Recibida                    | ] 🔮         |
| gos pro<br>Número                                                     | ogramado<br>de Operat<br>SUA - F<br>SUA - F<br>Impues<br>Pago a<br>Pago a                         | e operación<br>Pago Archivo<br>Pago Archivo<br>to Referencias<br>GDF<br>GDF                    | Per<br>6                     | ver el detallo del movimio           Cuenta retiro           12245677590           12245677590           12245677590           12245677590           12245677590           12245677590           12245677590                                                         | nto, haga cik en la liç                           | ia del número de cu<br>Importe<br>\$ 100,000.00<br>\$ 100,000.00<br>\$ 19,100.00<br>\$ 1,000.00<br>\$ 1,000.00 | enta. Para car           | Moneda<br>Morela<br>Morel<br>Morel<br>Morel<br>Morel<br>Morel<br>Morel<br>Morel<br>Morel | elecciónelo y      | dé cle en "Cancelar".<br>Fecha Programada<br>26/06/2012<br>26/06/2012<br>26/06/2012<br>26/06/2012<br>26/06/2012  |                                | Estatus<br>Resibida<br>Resibida<br>Resibida<br>Resibida<br>Resibida<br>Resibida<br>Col | ] E         |

Cancelación del Pago Programado

Impuestos y Contribuciones > Resumen >

BancaNet Empresarial

Página 6

| BancaNet<br>Empresarial                             | Javier Álvarez  Empresa Demo S.A. de (<br>javieralvarez@jempresademos.com.m.k.   55.55.1111.0000   <u>Actual</u><br>Martes 07 de Julio de 2015, 12:00 Centro de México   Ultimo acceso por Bancalvet: 20/12/15 a las 01:30 | 2.V. <u>≜</u> <b>≜</b> ⊠ ☆<br>1554 |
|-----------------------------------------------------|----------------------------------------------------------------------------------------------------|------------------------------------|
| CONSULTAS TRANSFERENCIAS Y PAGOS IMPUESTOS Y COM    | RIBUCIONES COBRANZA INVERSIONES SERVICIOS ADICIONALES ADMINISTRACIÓN                                                                                                    | SALIR                              |
| Resumen 🗴 Impuestos Federales 🗴 Impuestos Estatales | 🐻 Pago a GDF 🐻 TESCFE 🐻 SUA 🐻 ISSSTE 🛄 Comprobantes                                                                                                    |                                    |
| SUA<br>Cancelar pago                                |                                                                                                    | 80                                 |
| El pago ha sido cancelado                           |                                                                                                    |                                    |
| Cuentas                                             | Cuenta retiro<br>870/567118                                                                                                    |                                    |
| Datos del pago                                      | Folio SUA 438996<br>Periodo de pago asas / mm 2012/08                                                                                                    |                                    |
|                                                     | Abono a cuenta del IMSS<br>Abono a cuenta de la AFORE<br>Abono a cuenta del INFONAVIT                                                                                                    | \$514.28<br>\$254.05<br>\$ 210.53  |
|                                                     | Importe                                                                                                    | \$978.86                           |

Banamex D.R. @ Copyright 2009, Derechos Reservados. Banco Nacional de México, S.A., Integrante de Grupo Financiero Banamex. Isabel la Católica 44. Centro Histórico. Del. Cuauhtémoc. C.P. 06000, México, Distrito Federal, México